called "Actionsfor Researchersclick the "Start xForm" link

4. From the list of **avoailtabilise** xForm. Note the text at the top of the form which gives some instruction on what the form is for

and not for.

## 6. Click"Add Attachment"